# **HD·CV** HD-SDI レコーダー

# クイックマニュアル

# H-R081-4 H-R161-8

本紙はクイックマニュアルです。詳細は取扱説明書をご覧ください。

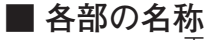

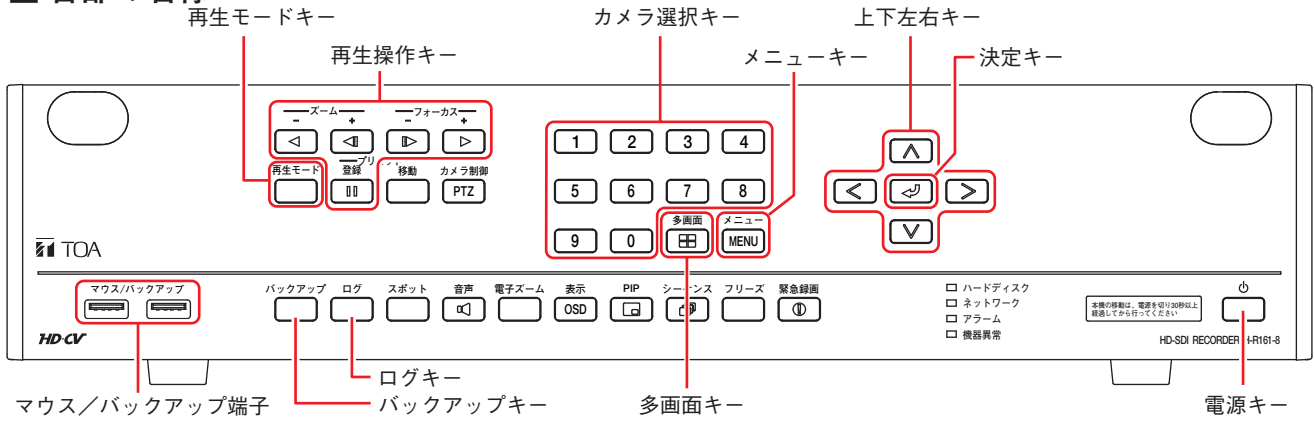

# ■ 起動と終了

#### ● 本機の起動

[電源キーが点滅しているとき (スタンバイモード)] 前面の電源キー()を押す。 メモースタンバイモードでは電源キーが5秒間隔で点滅します。

[電源キーが消灯しているとき] 後面の主電源スイッチを「入」にする。

#### 本機の終了

- 前面の電源キー
   シャットダウンメッセージが表示されます。
- 2 「はい」を選択し、 (♂) キーを押す。
   機器の動作が終了します (スタンバイモード)。
   ※本機を完全に停止させるときは、後面の主電源スイッチを「切」にしてください。

#### ご注意

本機の動作中に主電源スイッチを「切」にしないでください。また、電源プラグを抜かないでください。 ハードディスク内のデータが破損したり、ハードディスクが故障することがあります。

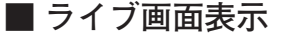

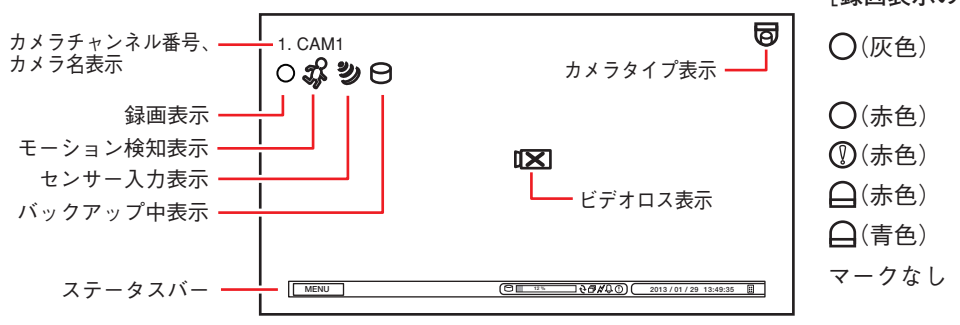

# [録画表示の種類]

| ○(灰色) | : | 録画停止(録画スケジュー<br>ルの時間外)                   |
|-------|---|------------------------------------------|
| ○(赤色) | : | 連続録画中                                    |
| (赤色)  | : | 緊急録画中                                    |
| _(赤色) | : | イベント録画中                                  |
| ▲(青色) | : | プリ録画中                                    |
| マークなし | : | 録画停止(イベント待機中、<br>ビデオロス中、ハードディ<br>スクフルなど) |

TOA株式会社

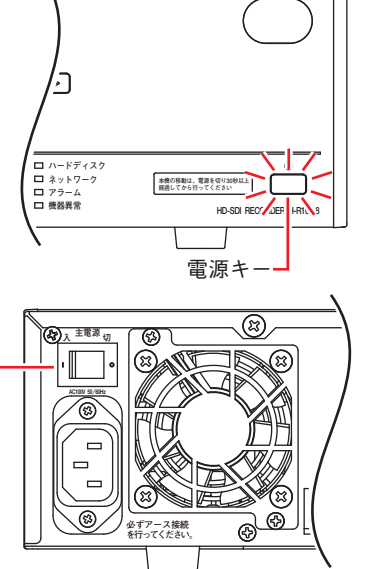

[前 面]

[後 面]

主電源スイッチ

ステータスバーのアイコンが点灯しているときは、以下の意味を表します。

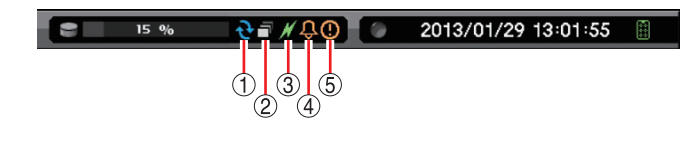

ハードディスクが上書きモードのとき
 シーケンス表示中
 PC とネットワーク接続中
 アラーム状態(イベント発生)
 緊急録画中

# ■ 再生と検索

- 再生のしかた
  - **1** ライブ画面で再生モードキーを押す。 再生画面に移ります。
  - 2 再生するカメラチャンネルをカメラ選択キーで選択する。 多画面キーで分割画面を切り換えられます。
  - **3** 再生操作キーを押す。 再生やコマ送りなどの再生操作を行います。
- 再生の終わりかた
  - メニューキーを押す。
     再生操作メニューが表示されます。
  - 2「再生終了」を選択し、 ② キーを押す。 再生を終了し、ライブ画面に戻ります。
- 検索のしかた
  - 再生画面でメニューキーを押す。
     再生操作メニューが表示されます。
  - 2 「カレンダー検索」または「イベント検索」を選択し、 🕗 キーを押す。

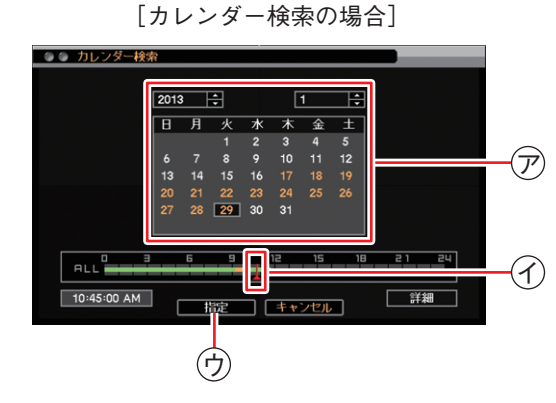

- 7 再生する年・月・日 ⑦ を選択し、 <</li>
   2 キーを押す。
- 2 再生する時刻 ⑦ を選択する。
- 3 「指定」ボタン (ウ) を押す。 再生画面が表示されます。 再生操作を行ってください。

メモ

日時を指定して再生する場合は、再生操作メ ニューの「指定」から「時間指定」を選択して 再生を行います。

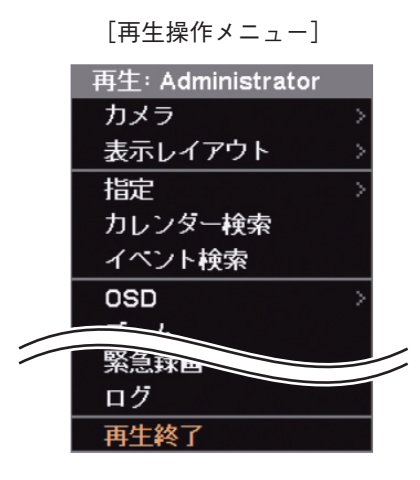

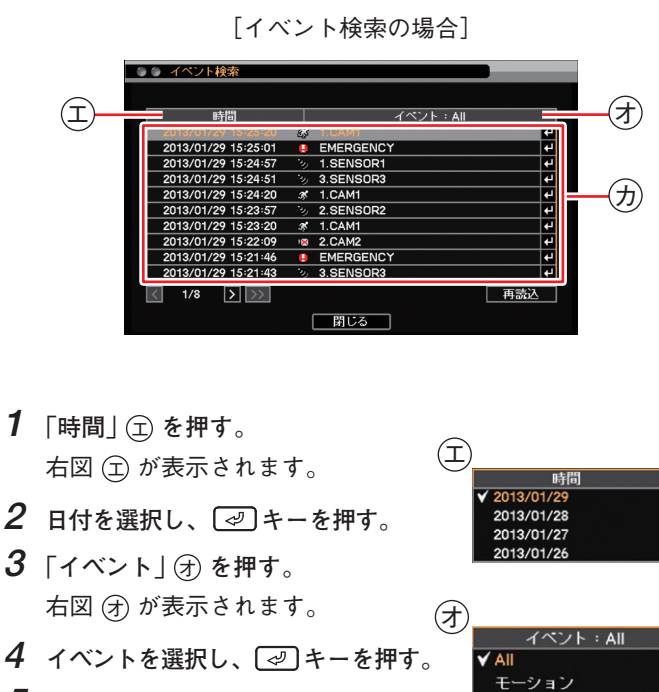

センサー ビデオロス

テキスト

竪刍

5 イベントリスト ⑦ から検索するイベントを選択し、 ② キーを押す。 再生画面が表示されます。 再生操作を行ってください。

# ■ バックアップのしかた

- USBメモリーをマウス/バックアップ端子に挿入する。
   ご注意
   FAT32 でフォーマットされた 2 GB 以上の USB メモリーを使用してください。
- 2 バックアップキーを押す。 バックアップ選択メニューが表示されます。
- **3** 「バックアップ」を選択し、 (2) キーを押す。 バックアップ画面が表示されます。
- 4 ファイル名 (手)を入力する。
- 5 バックアップの開始・終了時間 ⑦ を入力する。
- 6 バックアップするカメラ ⑦ を選択する。
- 7 「DVR Media Player」 ② にチェックを入れる。 DVR Media Player 形式(実行ファイル形式)のファイルを作成 します。
- **8** 「スタート」ボタン ⊕ を押す。 バックアップを開始します。
- **9** 終了するとメッセージが表示されるので、「OK」ボタンを押す。

**10** USBメモリーを抜く。

## メモ

本機やネットワークソフトウェア DRNET で再生できる独自形式、または、AVI 形式のファイルを作成することもでき ます。

# ■ バックアップデータを PC で見る

- **1** USBメモリーを PC に挿入する。
- 2 バックアップファイルを選択し、ダブルクリックする。 実行すると DVR Media Player が起動し、セキュリティ保護に関

するメッセージが表示されます。 「ユーザーアカウント制御」ダイアログが表示された場合は、「は い」を選択すると、セキュリティ保護に関するメッセージが表示 されます。

× E

画面は Internet Explorer 9の表示画面です。Internet Explorer 8 は、 画面上部に情報バーが表示されます。情報バーをクリックし、「ブ ロックされているコンテンツを許可(A)」をクリックしてください。

**3** 「ブロックされているコンテンツを許可(A)」 ⑤ をクリックする。 DVR Media Player 画面が表示されます。

#### ● DVR Media Player 画面表示

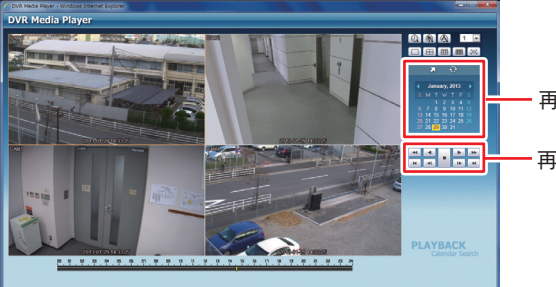

- 再生日時を選択します。

- 再生操作を行います。

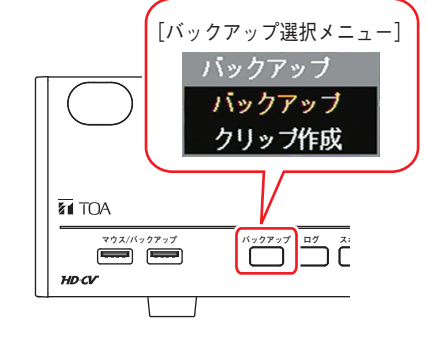

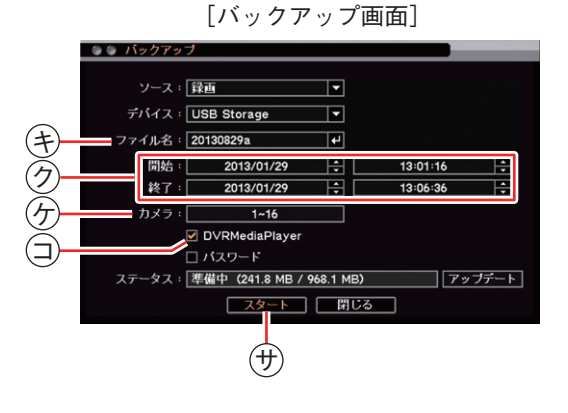

# ■ こんなことが起こったら…

#### ● 機器異常 LED が点灯している

ファンの異常かハードディスクの異常が発生すると機器異常 LED が点灯します。 本機を終了し、システムの管理者か販売店へお問い合わせください。

| )                                                                               |                                                                 |
|---------------------------------------------------------------------------------|-----------------------------------------------------------------|
| <ul> <li>□ ハードディスク</li> <li>□ ネットワーク</li> <li>■ アラーム</li> <li>● 機器異常</li> </ul> | またの存取は、電子を引いの約以上     載出してから行ってください     HD-SDI RECORDER H-R161-8 |
|                                                                                 |                                                                 |

. .

#### ● アラーム LED が点灯している、ブザーが鳴動している

アラーム LED の点灯やブザーは、イベントを設定しないと発生しません。不明なアラーム LED の点灯やブザー鳴動を 確認したときは、イベントの設定内容やログを確認してください。アラーム解除権限を持つユーザーがいずれかのキー を押すと、アラーム LED は消灯しブザーが停止します。

[可能性のあるイベント]

緊急録画、センサー入力、モーション検知、ビデオロス、ファン異常、ハードディスクエラー、ハードディスクの残 容量がしきい値に達したとき、ハードディスクの S.M.A.R.T. エラー、コントロール出力とブザーのスケジュール設定

#### ● 画面上にメッセージが表示されている

| メッセージ内容                                                                                                  | 説明と対応                                                                                                    |
|----------------------------------------------------------------------------------------------------|----------------------------------------------------------------------------------------------------|
| ファン異常検出*<br>HDD エラー*<br>録画異常が発生しました。*<br>HDD 接続エラー*                                                      | 機器異常が発生している可能性があります。<br>システムの管理者か販売店へお問い合わせください。                                                                                         |
| S.M.A.R.T. エラー*<br>S.M.A.R.T. 温度*                                                                        | ハードディスクの異常につながる可能性があります。<br>システムの管理者か販売店へお問い合わせください。                                                                                     |
| HDD 残容量警告<br>アクセス拒否されました                                                                                 | <ul> <li>ハードディスクの残容量がしきい値に達したとき</li> <li>・操作権限がないとき</li> <li>機器異常ではないときに表示されるメッセージです。問題を</li> <li>解決できないときはシステムの管理者に報告してください。</li> </ul> |
| メディアの空き容量が足りません。<br>ファイルサイズが制限を超えたため、バックアップ<br>を中止しました。(4 GB 以下)<br>バックアップ失敗:録画データがありません。<br>バックアップ失敗:失敗 | バックアップのエラーメッセージです。<br>USBメモリーの交換やバックアップ時間の範囲を変更するな<br>どしてバックアップをやり直してください。                                                               |

\*アラーム解除権限を持つユーザーがいずれかのキーを押すとメッセージは消えます。

# ■ 設定データの出力、ログの出力

FAT32 でフォーマットされた 2 GB 以上の USB メモリーを使用してください。 USBメモリーは、マウス/バックアップ端子に1つだけ接続してください。

# ● 設定データの出力

- **1** USBメモリーをマウス/バックアップ端子に挿入 する。
- 2 メニューの [システム → 情報] を表示する。
- **3**「出力」ボタンを押す。
- 4 ファイル名を入力する。
- **5**「OK」ボタンを押す。

#### ご注意

メッセージ表示中は USB メモリーを抜かないでく ださい。

**6** USB メモリーを抜く。

## ログの出力

- **1** USBメモリーをマウス/バックアップ端子に挿入 する。
- **2** ログキーを押す。 ログメニューが表示されます。
- **3**「出力」ボタンを押す。
- 4 ファイル名を入力する。
- **5**「OK」ボタンを押す。 システムログを出力します。

ご注意

システムログ出力中はメッセージが表示されます。 メッセージ表示中は USB メモリーを抜かないでく ださい。

メモーイベントログは保存できません。

**6** USB メモリーを抜く。

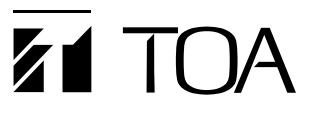

| 商品の価格・在庫・修理などのお問  |    | TOA お客様相談センター              | フリーダイヤル      | 0120-108-117      |
|-------------------|----|----------------------------|--------------|-------------------|
| い合わせ、およびカタログのご請求  | lĪ | 商品の内容や組み合わせ、設置方法などにつ       | ナビダイヤル       | 0570-064-475 (有料) |
| については、取り扱い店または最寄  |    | いての技術的なお問い合わせにお応えします。      | FAX          | 0570-017-108 (有料) |
| りの営業所へお申し付けください。  |    | 受付時間 9:00 ~ 17:00(土日、祝日除く) | ※ PHS、IP 電話; | からはつながりません。       |
| 最寄りの営業所については、下記の: |    | ームページをご確認ください。             |              |                   |
|                   |    |                            |              |                   |

TOA ホームページ http://www.toa.co.jp/

133-02-00199-00